electronic-tech Jack for lot

www.eleki-jack-iot.com トランジスタ技術 増刊

先進テクノロジで未来を切り開く

# ラズパイ、STM32、micro:bit使用 PythonでI/O制御プログラミング Bluetoothメッシュ・ネットワークで広がるIoT

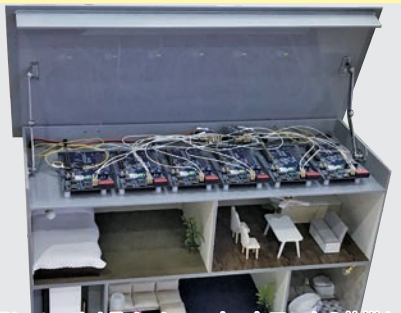

Bluetooth LEダッシュ・ネットワークの仕様と 評価、n対n無線通信ネットワークを構築する

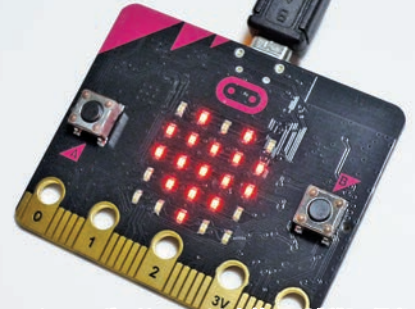

マイコン・ボードmicro:bitを使い/O制御の得意 なMicroPythonのプログラミングのコツを学ぶ

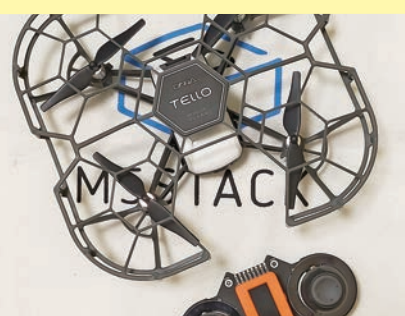

コマンドが公開されている市販ドローンの制御用 コントローラをESP32マイコンで試作する

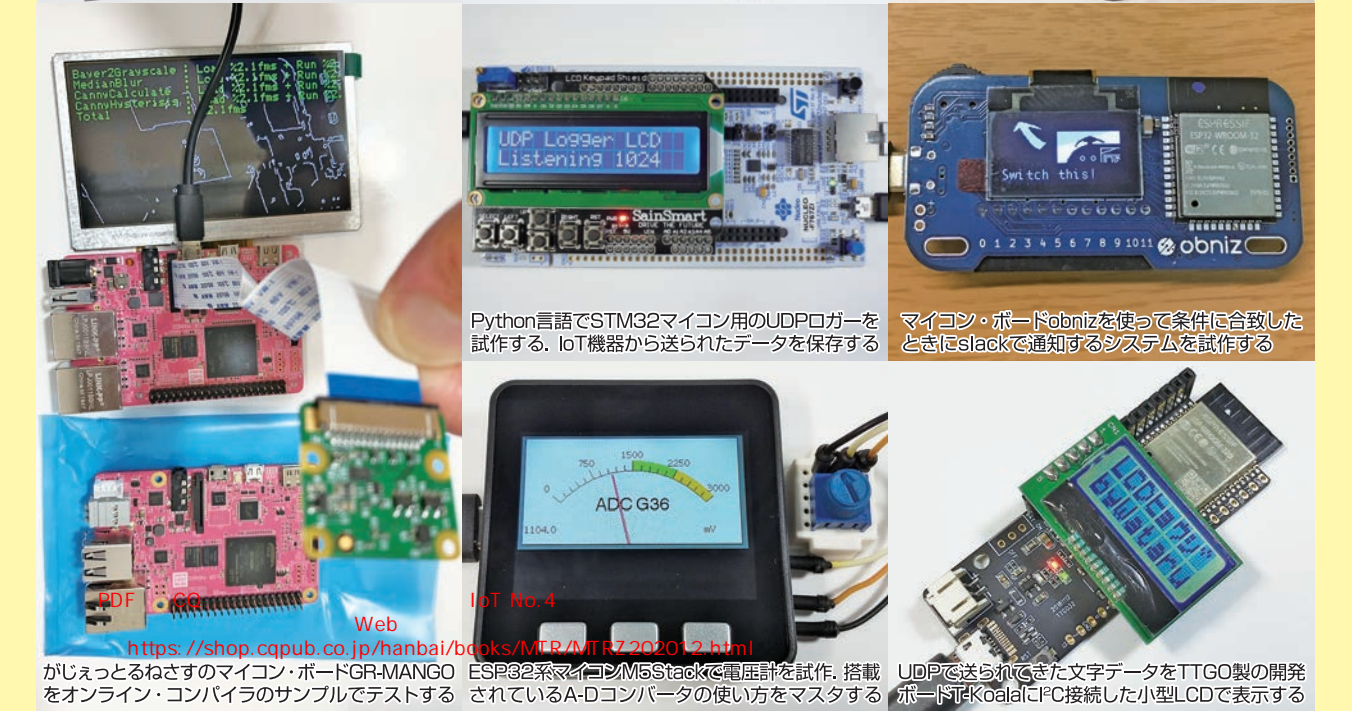

CQ出版社

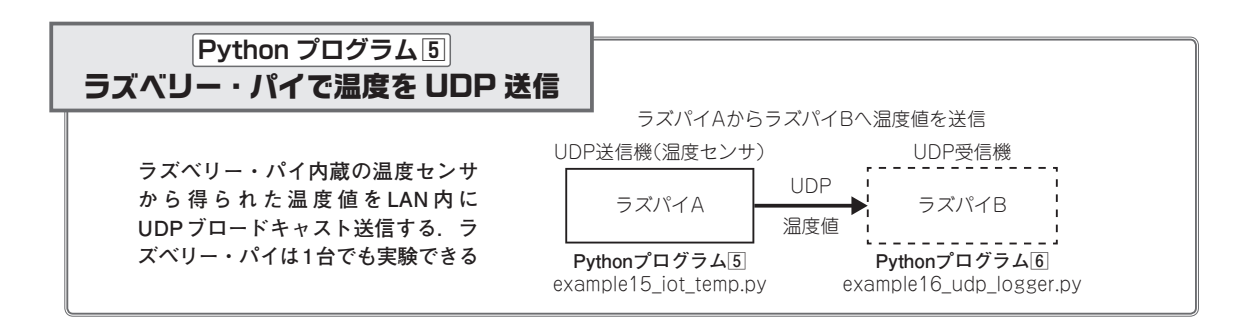

リスト1-6の example15\_iot\_temp.py を起動すると, ラズベリー・パイ内蔵の温度センサの値をLAN内へ UDPで送信します. Python プログラム 60 で紹介する 受信プログラムで温度を表示できます.

2台のラズベリー・パイで通信するプログラムですが, 1台のラズベリー・パイで,送信プログラムと受信プ ログラムを別々のLXTerminalで実行して実験するこ とができます.プログラムの停止は[Ctrl]+[C]です.

以下に,送信側となる**リスト1-6**の example15\_iot\_ temp.pyのおもな処理の流れについて説明します. ① 変数interval に送信間隔(秒)を代入します.

 ② 変数 temp\_offset に CPUの内部発熱による温度上 昇値を代入します.例えば、室温が20℃で、内部 発熱が17.8度だった場合、温度センサは37.8℃を 示します.内部発熱の17.8度を減算することで、 室温の目安値を得ることができます.

- ③内蔵温度センサから温度値を取得するための処理 部です。
- ④ 変数temp\_fに代入された浮動小数点数型の温度値を整数型に変換します.整数に変換する関数としては、他にも小数点以下を切り捨てるintがあります。測定値を丸めるときはroundを使用することで、05よりも大きな値が切り上げられます.ただし、ちょうど0.5のときは、結果が偶数になるように丸めます(四捨五入と比べ、丸め処理による累積誤差を減らすことができるため).
- ⑤「temp.3、温度値」の書式で、UDPのブロードキャスト送信を行います. 複数のIoT温度センサを設置するときは、temp.3の末尾の数字を書き換えることで、受信側でセンサを特定することができます.
- ⑥ 変数intervalの秒数の間, sleep命令で待ち時間処 理を行い,送信を待機します.

プログラム実行のようすを図1-10に示します,

リスト 1-6 IoT 温度計のサンプル・プログラム example15\_iot\_temp.py

| #!/usr/bin/env python3                                                                                                    |                                                                                                    | (IoT温度計・子機・送信側プログラムの実行)<br>pi@raspberrypi:~\$cd ~/iot/learning                                                                                                 |
|----------------------------------------------------------------------------------------------------|----------------------------------------------------------------------------------------------------|----------------------------------------------------------------------------------------------------|
| # Example 15 ラズベリー・パイを使った IoT 温度計                                                                                                    |                                                                                                    | pi@raspberrypi:~/iot/learning\$                                                                                                    |
| <pre>filename = '/sys/class/thermal/thermal_zone0/temp' udp_to = '255.255.255' udp_port = 1024 device_s = 'temp_3' interval = 30 	(1) temp_offset = 17.8 	(2)</pre>                                                                                                    | <ul> <li># 温度ファイル</li> <li># UDP ブロードキャスト</li> <li># UDP ボート番号</li> <li># デバイス歳別名</li> <li># ご信間隔(秒)</li> <li># CPUの温度上昇値(要調整)</li> </ul>                                              | Temperature = 30 (29.974)<br>send : temp_3, 30<br>Temperature = 29 (29.435999999999996)<br>send : temp_3, 29<br>Temperature = 30 (29.974)<br>send : temp_3, 30 |
| import socket<br>from time import sleep                                                                                                    | # ソケット通信ライブラリ<br># スリープ実行モジュール                                                                                                    | <pre>send : temp_3, 31</pre>                                                                                                    |
| <pre>while True:<br/>try:<br/>fp = open(filename)<br/>except Exception as e:<br/>print(e)<br/>sleep(60)<br/>continue<br/>temp_f = float(fp.read()) / 1000 - temp_offset<br/>temp_i = round(temp_f) = 0</pre>                                                                                                    | <ul> <li># 例外処理の監視を開始</li> <li># 温度ファイルを開く</li> <li># 例外処理発生時</li> <li># エラー内容を表示</li> <li># 60秒間の停止</li> <li># whileに戻る</li> <li># 認度値 cempの取得</li> <li># 認数値、変換して remp iへ</li> </ul> | (親機・受信側プログラムの実行)<br>pi@raspberrypi:~\$cd ~/iot/learning<br>pi@raspberrypi:~/iot/learning \$                                                                    |
| <pre>fp.close() print('Temperature =',temp_i,'('+str(temp_f)+')')</pre>                                                                                                    | # ファイルを閉じる<br># 温度値を表示する                                                                                                    | 図1-10 サンプル・プログラムexample15_iot                                                                                                    |
| <pre>sock = socket.socket(socketAF_INET, socket.SOCK_ sock.setsockopt(socket.SOL_SOCKET, socket.SO_BRO udp.s = device_s +, '+ str(temp_i) print('send:', udp_s) udp_bytes = (udp_s + '¥n').encode() try: sock.sendto(udp_bytes,(udp_to,udp_port)) except Exception as e:     print(e) sock.close() sleep(interval) ← ⑥</pre> | DGRAM) # ソケット作成<br>ADCAST,1) # ソケット設定<br># 表示用の文字列返数udp<br># 受信アークを出力<br># バイト列に変換<br># 作成部<br># UDD プロードキャスト送信<br># 例外処理発生時<br># エラー内容を表示<br># ンケットの订断<br># 送信間隔の待ち時間処理               | temp.pyの実行結果例<br>各プログラムを実行した状態でタクト・スイッチを<br>操作すると、PingまたはPongのメッセージの送受<br>信が行える                                                                                |

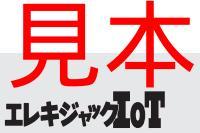

# 特集 PythonでI/O制御プログラミング

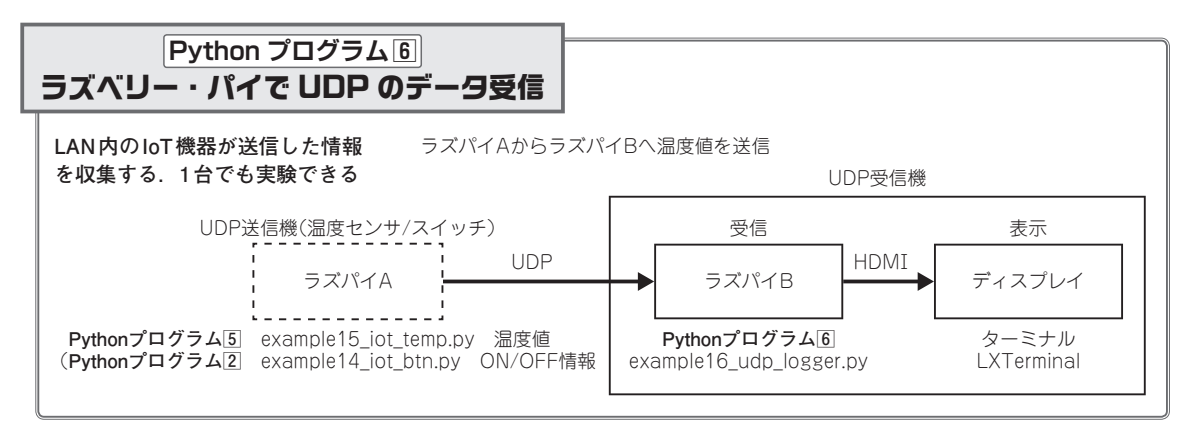

Python プログラム⑤から送ったデータなどをネットワーク経由で受信してLXTerminal上に表示します. リスト1-7の example16\_udp\_logger.py がプログラム です. LAN内の温度値やボタン押下通知などのUDP データを受信し表示します.

プログラムを起動すると、送信されたUDPデータ を受信し、図1-11のように受信日時とともに表示し ます.プログラムを停止するには、LXTerminal上で、 [Ctrl]+[C]の操作を行います.

以下に, **リスト1-7**のプログラム example16\_udp\_ logger.pyのおもな処理にを説明します.

- 受信日時を表示するために、日時を扱うライブラ リ datetime を組み込みます。
- ライブラリ socket から通信ソケット用の変数(オブ ジェクト)sockを生成します.
- ③生成したソケットsockに, UDPポート1024を

bind命令で接続します.引き数はタプル型の接続 先のアドレスとポート番号です.ここでは、アド レスを指定せずに、すべてのアドレスを対象にし

| pi@raspberrypi:~ \$ cd ~/iot/learning<br>pi@raspberrypi:~/iot/learning \$ |  |  |
|---------------------------------------------------------------------------|--|--|
| ./example16_udp_logger.py                                                 |  |  |
| Listening UDP port 1024                                                   |  |  |
| 2019/06/01 17:24, temp3, 30 ← IoT温度計                                      |  |  |
| 2019/06/01 17:24, Ping ← IoTボタン                                           |  |  |
| 2019/06/01 17:24, Pong                                                    |  |  |
| 2019/06/01 17:25, temp3, 29                                               |  |  |
| 2019/06/01 17:26, temp3, 30                                               |  |  |
| 2019/06/01 17:26, Ping                                                    |  |  |
| 2019/06/01 17:26, Pong                                                    |  |  |

# 図 1-11 サンプル・プログラム example 16\_udp\_logger.py の実行結果例

プログラムを実行した状態で,IoT ボタンや,IoT温度センサか らのUDPデータを受信すると,受信時刻とともに表示出力する

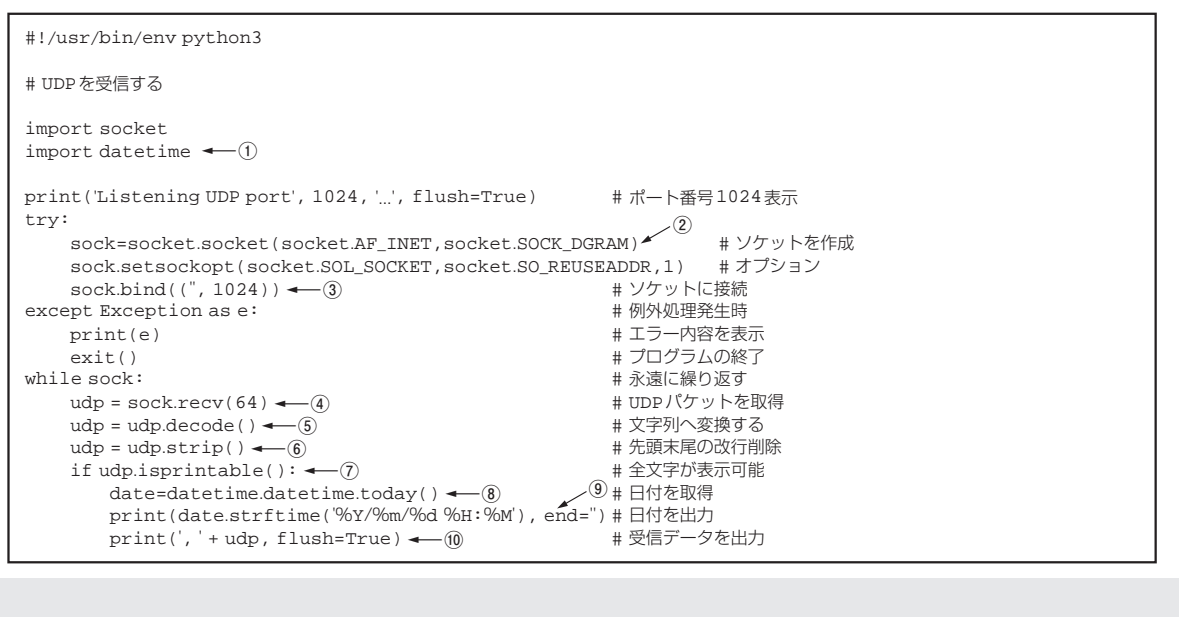

#### リスト1-7 受信プログラム example16\_udp\_logger.py

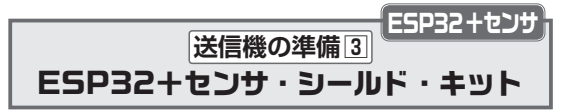

SensorShield-EVK-003(ローム)は、8つのセンサ・ モジュールとArduino用シールド基板(部品実装済み) が付属するセンサ評価用キットです。センサ・モジュ ールは個別に仕切られた小さなケースに収納されてお り、まるで私たちが慣れ親しんだ日本の弁当のように、 いろいろなセンサを試用(味見)することができます (**写真 3-3**).

ここでは、5つのセンサ・モジュールを取り付けたセ

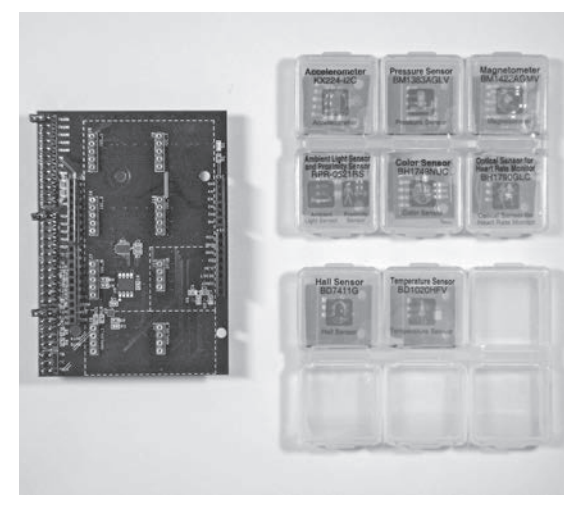

**写真 3-3 センサ・シールド・キット SensorShield-EVK-**003に含まれるシールド基板(左・基板)とセンサ・モジュ ール(右・小型ケース)

電源回路などが実装された Arduino 用シールド基板と8個のセン サ・モジュールのキット.センサ・モジュールは,個別に仕切 られた小さなケースに収納されている

# 特集 PythonでI/O制御プログラミング

ンサ・シールド基板を、Wi-FiとBluetooth 内蔵ESP32 マイコンを搭載したIoT Express(CQ出版社)に取り 付け、スマートフォンやラズベリー・パイでセンサ値 を表示する方法について紹介します(**写真3-4**).

 ローム製センサ・シールド・キットの組み立て方 センサ・シールド・キットに付属するセンサ・モジ ユールの中から、加速度センサ KX224-1053、気圧セ ンサBM1383AGLV、地磁気センサBM1422AGMV、 近接センサ RPR-0521RS、カラー・センサBH1749NUC の5個を選び、写真3-5のように取り付けました、こ

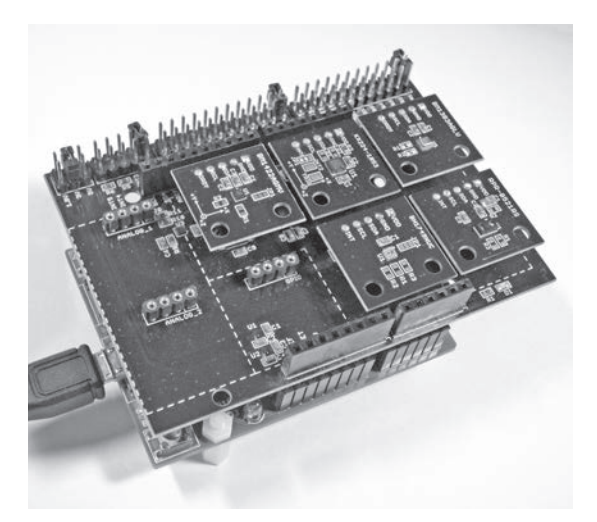

写真3-5 5つのセンサ・モジュールをセンサ・シールド 基板に取り付けて IoT Express に接続した

I<sup>2</sup>Cインターフェース搭載センサ・モジュールは、センサ・シールド基板上の端子J5, J6, J7, J9, J10のどこに接続してもかまわないが, GPIO接続用のJ11と, アナログセンサ用のJ8とJ12は空けておく

Expres Q出版杠 iンジスタ技術

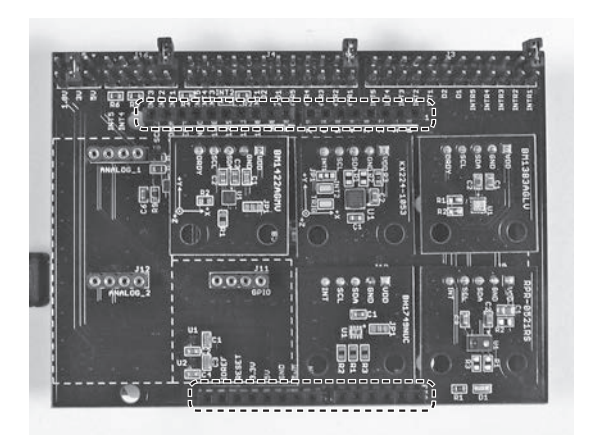

写真3-4 センサ・シールド基板(左)とIoT Express(右) Arduino用シールドに対応したI/O端子を使って、センサ・シールド基板(左)とIoT Express(右)を接続することができる

No.4

### MicroPython プログラム③ micro:bit で温度センサ送信

今度は、温度センサ送信機のプログラムを制作しま す. 図4-9のように、micro:bit内蔵の温度センサから 値を読み取り、約5秒ごとにワイヤレスで送信します. 送信された温度値は、前節の簡単ワイヤレス通信実験 を行うPythonプログラムで受信します.

リスト4-3に示すワイヤレス温度センサのプログラム example03\_temp.py の温度センサの処理内容を以下に示します.

 構文whileを使って、以下の処理①~③を繰り返し 実行します。

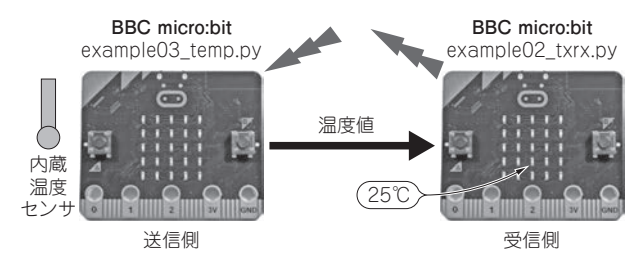

図4-9 BBC micro:bitを使ったワイヤレス温度センサ 送信側の内蔵温度センサから取得した温度値を送信し,受信側で表示する

# 特集 PythonでI/O制御プログラミング

- ②内蔵温度センサから温度値を取得するには、 temperature命令を使用します.取得した数値を str命令で文字列に変換し、変数txに代入します.
- ワイヤレス送信を行う radio.send 命令を使って変数txの内容を送信します.
- ④待ち時間処理を行う命令sleepを使って5秒間待機 します。

他にも、明るさが変化したときに照度値を送信する プログラム example03\_illum.pyや、本体が傾いたと きに重力加速度を送信するプログラム example03\_ accem.pyも同じフォルダに収録しました。各プログ ラムの機能は p.60 の表4-1 を参照してください.

#### リスト4-3 ワイヤレス通信を行うプログラム example03\_temp.py

本体の5×5 LED表示画面に [Temp] を表示後,5秒ごと に温度値を送信する

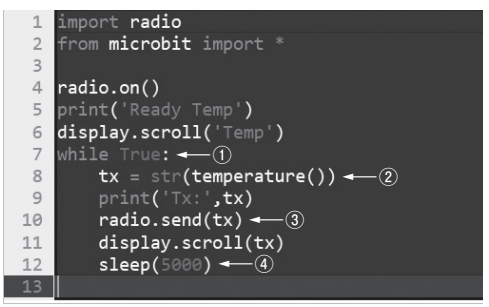

# コラム2 micro:bit用Pythonエディタのバージョンの違い

micro:bit用Pythonエディタの機能アイコンは, バージョンによって表示が異なります.

バージョン1.1 (図A)では、左から順にDownload, Save, Loadと続き、大小合わせて7個のアイコン でしたが、バージョン2.0(図B)では、Download, Connect, Load/Save, Open Serialの9個になり ました.

micro:bitにプログラムを書き込むには、本稿で説 明した使い方に加え、あらかじめConnectアイコ ンでmicro:bitに接続しておけば、Downloadアイコ ンがFlashボタンに変わり、Flashボタンの押下で 直接プログラムをmicro:bitに書き込むことができ ます.

バージョン2.0では, Open Serialのアイコンで シリアル通信用ターミナル・ソフトが開きます.

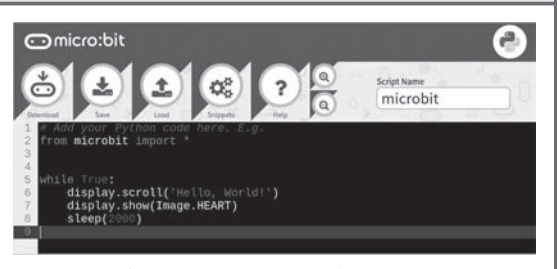

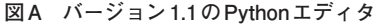

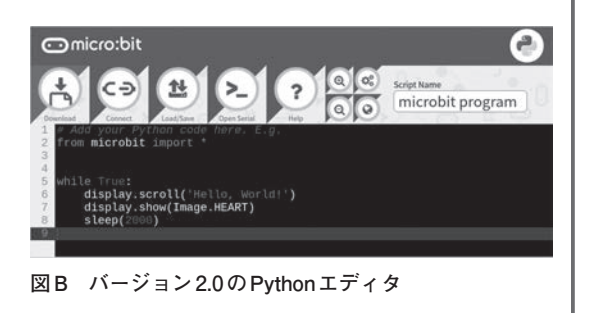

# 特集 PythonでI/O制御プログラミング

### ④ NUCLEO-F767ZI で製作する STM32 マイコン版 UDP モニタ

これまでに製作したSTM32マイコン版IoTボタン が送信するボタン操作情報や、IoT温度センサが送信 する温度値を受信し、Arduino用LCDシールドに表 示する「UDPモニタ」を、STM32マイコン開発ボード NUCLEO-F767ZIで製作します(図5-6).

ラズベリー・パイ用のudp\_logger.pyを基に,STM32 マイコン版udp\_logger.py(LCD不要)と,LCD表示機 能を追加した**リスト5-3**のudp\_logger\_lcd.py(要LCD シールド)を作成しました(**写真5-5**).

STM32マイコン開発ボードNUCLEO-F767ZIには Arduino用シールドと同じピン配列の拡張端子が搭載 されているので、Arduino用LCD Keypad Shield(DF ROBOT製, SainSmart製など)を取り付けることが できます、LCD Keypad Shieldの動作電圧は5Vで、

開発ボードの信号レベルは3.3Vのため、本来は信号 レベル変換が必要ですが、実力的には装着するだけで 使用できます.

LCD 制御用ドライバ lcd.py は, MicroPythonのファ ームウェアを書き込む install.sh を実行したときに、 ラズベリー・パイ内にダウンロードされています.図 5-7 のようにコピー・コマンドを使い、ファイル名を 変更せずに、STM32マイコンへ書き込み、続けてサ ンプル・プログラム udp\_logger\_lcd.py を書き込みま す.両方のファイルの書き込みが完了(緑色の LED が 消えてから5秒以上)してから、黒色の RESET ボタン を押してください.

製作したUDPモニタを起動後、IoTボタンやIoT温

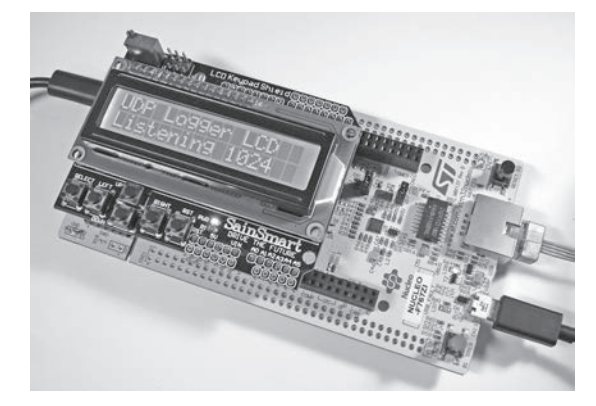

写真 5-5 NUCLEO-F767ZI に Arduino 用 LCD シールドを 装着したときのようす

Arduino用シールドと同じビン配列の拡張端子が搭載されてい るので, Arduino用LCD Keypad Shield(DF ROBOT製, Sain Smart製など)を取り付けることができる

度センサなどからUDPデータを受信すると、LCDの1 行目に送信元IPアドレスが、2行目に受信データが表示されます.LCDなしのudp\_logger.pyの場合は、動作ログとして受信データをシリアル出力します.serial\_logger.pyなどでシリアル・データを確認できます.

以下に, **リスト5-3**のudp\_logger\_lcd.pyのおもに LCD表示部の処理内容について説明します.

- ① LCD 制御用ドライバ(ライブラリ)lcd.py内のHD 44780を組み込みます.
- 処理①で組み込んだHD44780の変数(オブジェクト)lcdを生成します.
- ③処理②で生成した変数lcd内で使用される配列変数 PINSに、LCDのピン割り当て番号を代入します.
- ④ LCD を初期化する命令 init を実行します.
- ⑤ 表示位置を指定する命令 set\_line を使い,1行目の 位置0を指定します.2行目の場合は,1です.
- ⑥ LCDへ文字列を表示する命令 set\_stringを使って、 「UDP Logger LCD」を表示します。

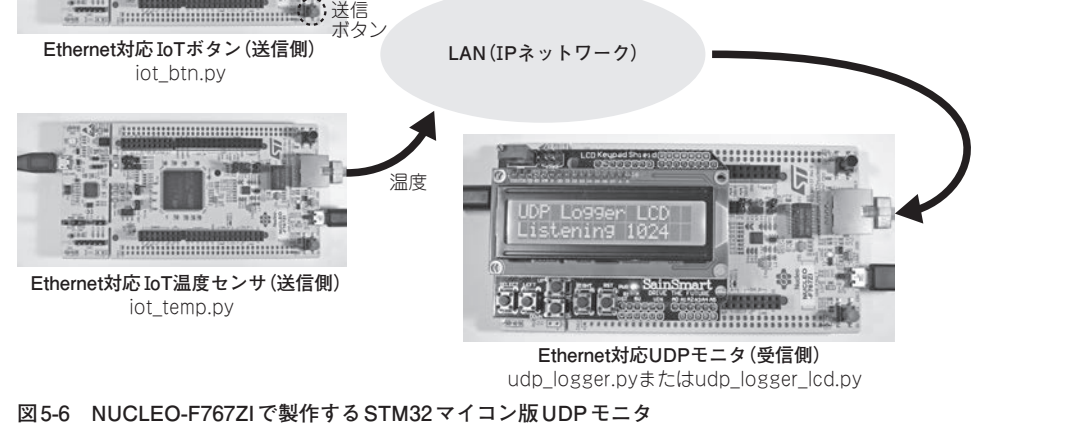

図 5-0 NOOLEO-F/0/21 C 安1F9 の STM32 × 1 コノM UDP モーダ 製作した STM32 マイコン版 loT ボタンと loT 温度センサが送信するボタン操作情報や温度値を受信して LCD

Ping

Pong

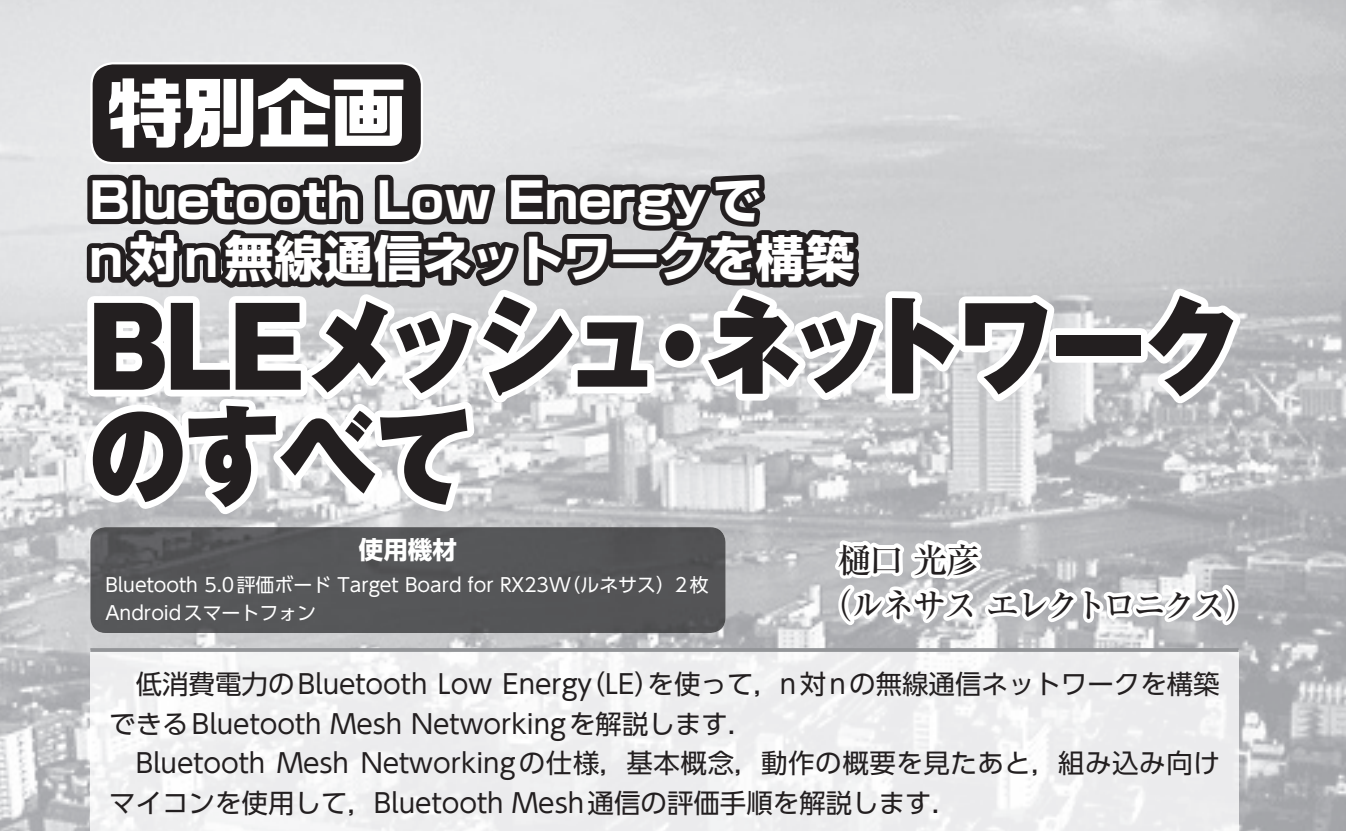

# Bluetooth Meshとは?

Bluetooth Meshの想定するアプリケーションや 特徴について紹介します.

#### Bluetooth Meshの想定するアプリケーション

Bluetooth Mesh はホーム・オートメーション, ビルディング・オートメーション,ファクトリ ー・オートメーションなどの分野で活用が期待さ れています.例としてホーム・オートメーション の照明制御があげられます(図1).

Bluetooth Meshに対応した照明機器を各部屋に 設置することで、スマートフォンのアプリケーシ ョンから各照明の制御が実現できます.また照明 制御のための無線パケットがスマートフォンから 直接届かない場合でも、各照明機器が無線パケッ トをリレーすることで最終的にすべての照明機器 まで到達できます.

#### Bluetooth Meshの特徴

Bluetooth LEの基本トポロジー(1対nのブロー

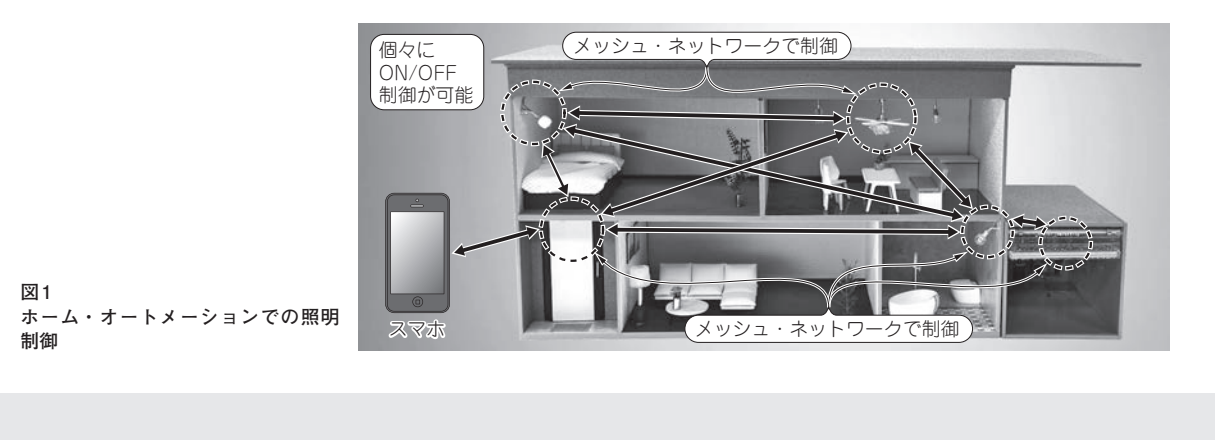

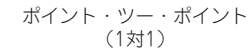

C ĮĮ ブロード・キャスト (1対n)

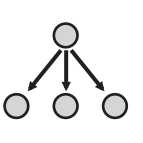

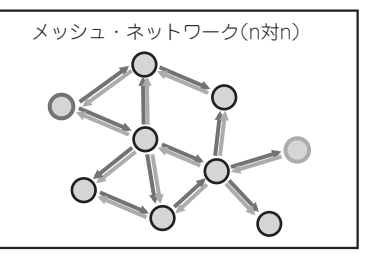

Bluetooth Meshの基本動作

メッシュ・ネットワークに参加しているデバイ スはノード,ノード同士がやり取りする信号はメ ッセージと呼ばれます.

メッシュ・ネットワーク内のあるノードがメッ セージを送信すると、周囲のノードは次々とメッ セージをリレーします. リレーが繰り返されるこ とでメッセージがネットワーク全体に伝搬し、最 終的にメッセージの宛て先ノードに到達します (図3). またメッセージのリレー経路が固定され ることはなく、各ノードが移動した場合でもメッ セージはリレーされます.

さらにBluetooth Mesh Networking仕様はプロ キシ機能,フレンド機能などノードのオプション機 能を定義しており,多様なメッシュ・ネットワーク を形成できます.オプション機能の詳細は次節の 「ノードのオプション機能」の項目で解説します.

# Bluetooth Mesh仕様の 基本概念と通信動作

本節ではBluetooth Mesh仕様の基本的な概念や どのようにn対nのデバイス間での通信を実現し ているかについて解説します.

# ノードを構成するエレメント、モデル、ステ ート

メッシュ・ネットワークに参加しているデバイ スは「ノード」と呼ばれ、ノードはエレメント、モ デル、ステートで構成されます(図4)\_\_\_\_

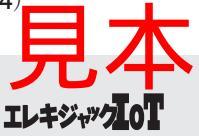

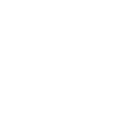

図2 Bluetooth LEのトポロジー

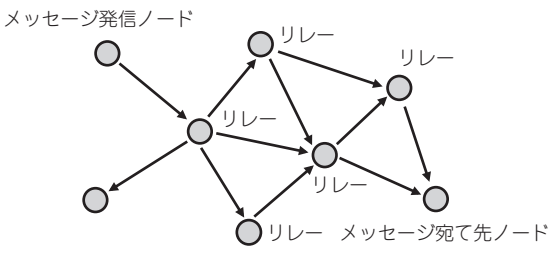

図3 メッシュ・ネットワークのメッセージ伝搬

ドキャスト,または1対1のポイント・ツー・ポ イント)を組み合わせてメッシュ・ネットワーク を構築します.

Bluetooth Meshは, Bluetooth LEを応用してn 対nデバイス間での無線通信を実現します(図2).

- •n対nデバイス間での無線通信
- データを暗号化するセキュアな通信
- •スマートフォンとの親和性

Bluetooth Meshの通信はネットワーク・キーと 呼ばれる暗号鍵で暗号化されます. これによりネ ットワークに参加していないデバイスはネットワ ークの通信を盗聴することができません. さらに ネットワークに参加している限定されたデバイス でアプリケーション・キーと呼ばれる暗号鍵を共 有することでデバイス間でのセキュアな通信が可 能です.

Bluetooth LE に対応した PC やスマート・スピ ーカ,スマートフォンであれば,ネットワーク内 のデバイスを制御するためのコントロール・パネ ルやリモート・コントローラとして活用すること もできます.

# ESP82マイコンで作る電圧計 M5Stack/M5StickCの ムーロンバータ 応用プログラミング

#### 使用機材

M5Stack BASIC / M5Stack GRAY / M5Stick C × 1 ミニ・ブレッドボード×1 可変抵抗器 (10k Ω) × 1 ジャンパ・ワイヤ (オス-オス) × 3

国野 亘

A-Dコンバータはアナログ値をディジタル値に変換するデバイスです.マイコンでアナログ値が利用できるようになり、IoTプログラミングの応用範囲がグッと広がります.

液晶ディスプレイを搭載したESPマイコンとして注目されているM5Stackに搭載されているA-D コンバータを使った電圧計のプログラムを紹介します.プログラムは3本あり、ステップアップしな がら機能を追加していきます.ぜひA-Dコンバータ応用プログラミングを実際に試してみてください.

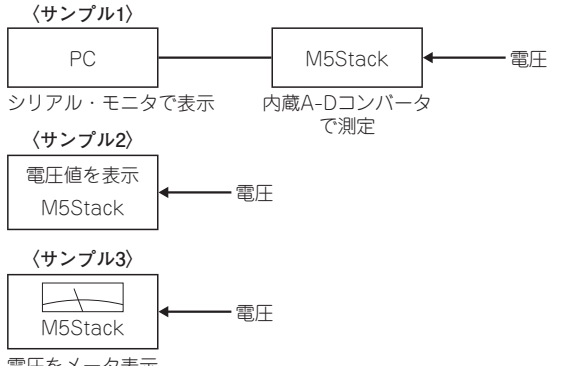

電圧をメータ表示

図1 3つのサンプル・プログラムをとおしてA-Dコンバータを 利用したプログラミングのコツを学びます

液晶ディスプレイを搭載したESPマイコンとし て注目されている M5Stack と M5Stick Cには A-D コンバータが搭載されています.

本稿では、A-Dコンバータの利用方法を学びな がら液晶ディスプレイに電圧を表示する電圧計を 作ります(図1).

〈サンプル1〉はA-Dコンバータで得た値とその値 から得た電圧値をシリアル・モニタに出力します.

**〈サンプル2〉**は電圧値をM5Stack, M5Stick Cの

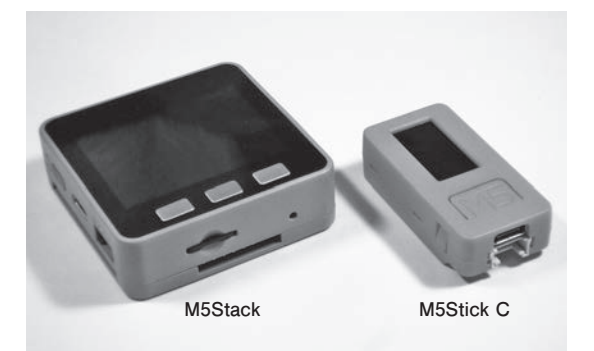

**写真1** 2インチの液晶ディスプレイを搭載したM5Stack GRAY (左)と, 0.98インチのM5Stick C(右)

液晶ディスプレイに表示します.

**〈サンプル3〉**は電圧値を液晶ディスプレイにア ナログ・メータ風にして表示します.

# プログラミング前の準備

● ハードウェアは、ESPマイコン内蔵M5Stack と M5Stcick Cを使う

M5StackとM5StickCは,Wi-Fi機能ディスプ

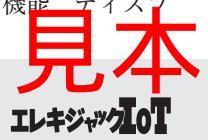

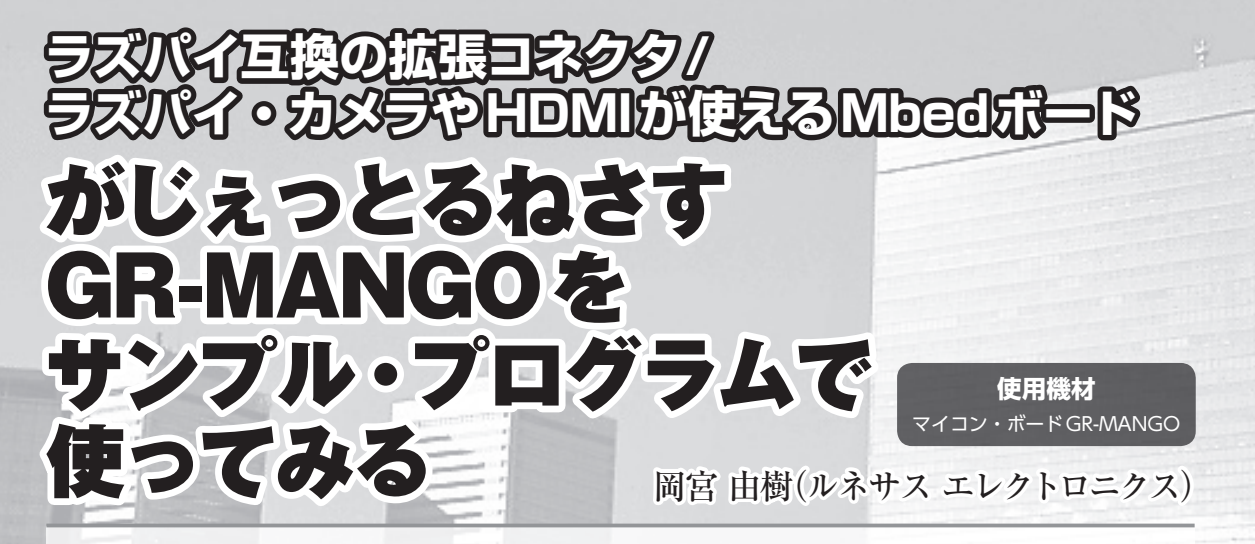

ピンク色の基板が特徴的な「がじぇっとるねさす」ブランドから、マイコン・ボードGR-MANGOが発売されました.

マイコン・ボードGR-MANGOの特長とサンプル・プログラムを動かしてGR-MANGOの 動作概要を簡単に紹介します.

#### ● ラズベリー・パイとレイアウト互換

ラズベリー・パイ4の形状,拡張コネクタのピン・レイアウトに互換性があり(**写真1**), ラズベリー・パイ用のケースや, PoE HAT などの拡張 基板をそのまま装着できます.

マイコン・ボードGR-MANGOのOSはLinux系 ではなく、Mbed OSを使用します. CMSISによ るGPIO制御によって、センサやモジュールが使 用できるほか、A-Dコンバータによってアナログ 信号を扱うこともできます(図1).

#### 画像処理が得意なMbed ボード

プログラム開発は、Arm社が提供する Mbed 環境で行います.

一般的な Mbed ボードは Cortex-M,動作周波数は 100MHz 程度が多いなか,GR-MANGOの CPU は Cortex-A9 コアで動作周波数が 528MHzの RZ/A2M(ルネサス エレクトロニクス)を使った Mbed ボードに仕上がっています(表1).

#### GR-MANGOのI/O

比較的安く入手できるラズベリー・パイ・カメ

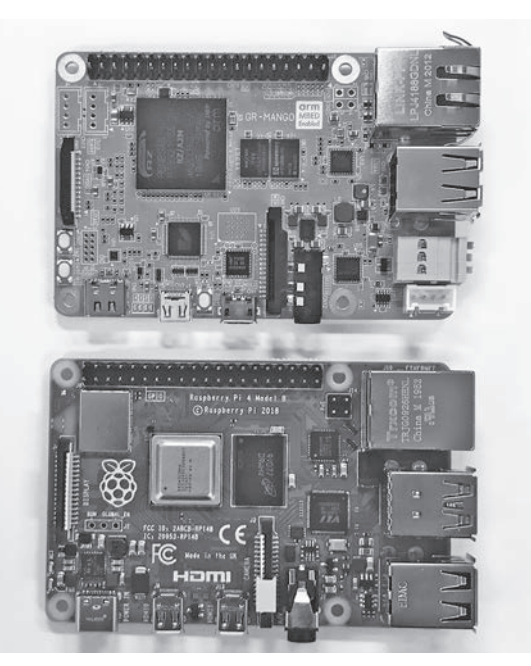

写真1 GR-MANGO(上)とラズベリー・パイ4B(下). コネク タや端子のレイアウトがほぼ同じで汎用ケースなど流用できる 場合が多い

ラ(MIPI CSI-2)による画像入力, Micro HDMIに よる画像と音声の出力が可能です. その他にUSB Type A, USB Type C, Micro SD, オーディオ・ ジャック(4極), Ethernet, CAN, Groveコネク

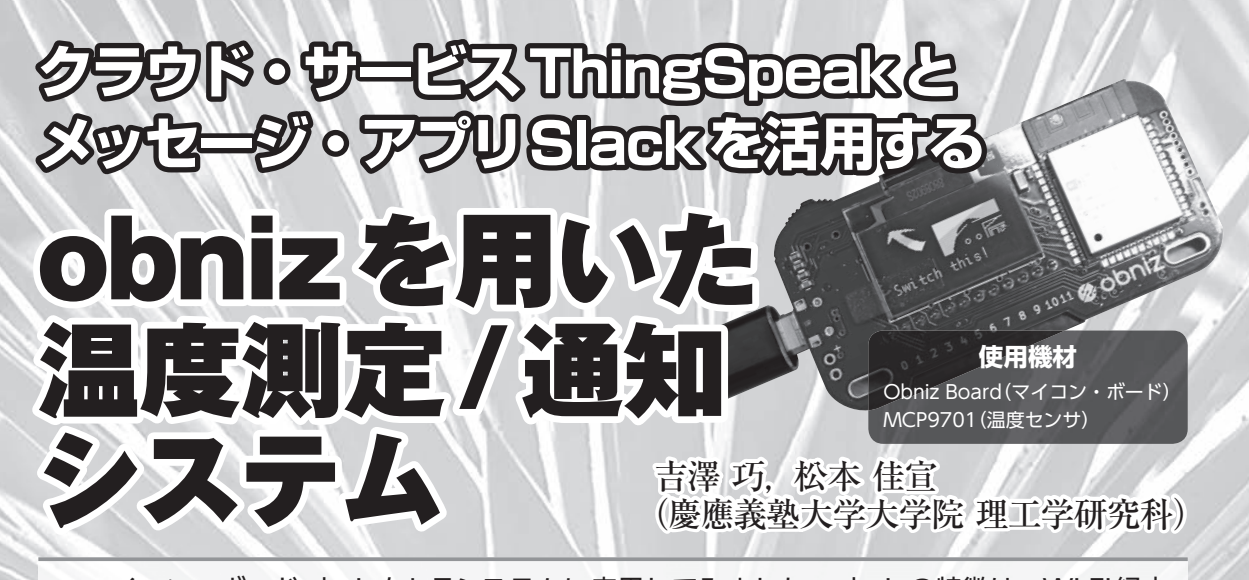

マイコン・ボードobnizをIoTシステムに応用してみました. obnizの特徴は, Wi-Fi経由の双方向通信が可能でディジタル端子に電流を多めに流せる点です.

obnizで温度を測定し(MCP9701),測定した温度をクラウド・サービス ThingSpeak にアップロードすることにより,遠隔地でも容易に測定値を確認することができます. さらに,温度が設定値を超えたときに,メッセージ・アプリ Slack でユーザに通知するシステムを試作しました.

#### obnizをloTに応用

近年, IoT(Internet of Things)と呼ばれる, さ まざまなモノをインターネットに接続する技術が 盛んに応用されています.

センサ技術や通信技術の発展により, IoTの対 象となっているものは身の回りに広がっており, パソコンやスマートフォンといった通信端末だけ でなく,工場における状態監視センサや医療現場 におけるウェアラブル・センサなど,さまざまな 場所で活躍するようになりました.

今回の試作したシステムは、スマートフォンか らマイコンを制御してセンサの測定とSlackでユ ーザに通知ができることです.これまでスマート フォンからマイコンを制御することは、比較的手 間のかかるものでした.しかし、obniz Board はそ れを容易に実現できるマイコン・ボードです.

#### ● マイコン・ボード obniz

obniz Boardとは, obniz Cloud上のライブラリ の仕組みを使い, 測定や制御ができます. アクチ ュエータなどもネットワーク経由で制御できます. また、クラウド上のシステムを利用してobniz Boardにプログラムを書き込むため、開発後のア ップデートは簡単に行うことができます.

obnizは公式デバイスの購入,もしくは既存の マイコンにobnizOSをインストールすることで obinz Cloudを使用することができます。今回は公 式デバイスのobniz Boardを使用して開発を行い ます。補足をすると、obniz OSは1ユーザあたり 1台まで無料で使用することができます(以降 obniz Boardをobnizと表記).

#### obnizのセットアップ

obnizを電源に接続すると、**写真1**のようになり ます.obnizが起動したら接続したいWi-FiのSSID を選択して、パスワードを入力指定します.ディ スプレイにQRコードと8桁の番号が表示されたら 接続完了です.なお、最新OSの場合は画面が異 なる可能性がありますが、SIMPLE METHODを 選択すると同様の手順になります.

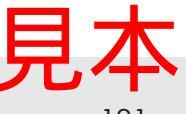